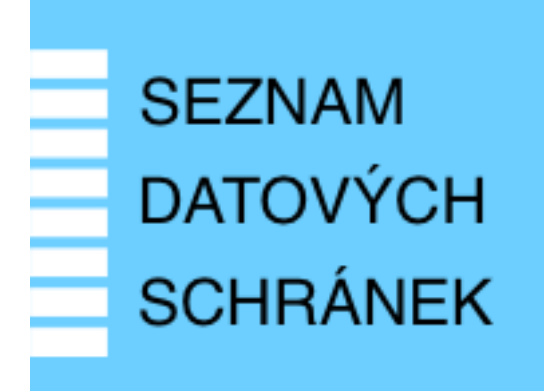

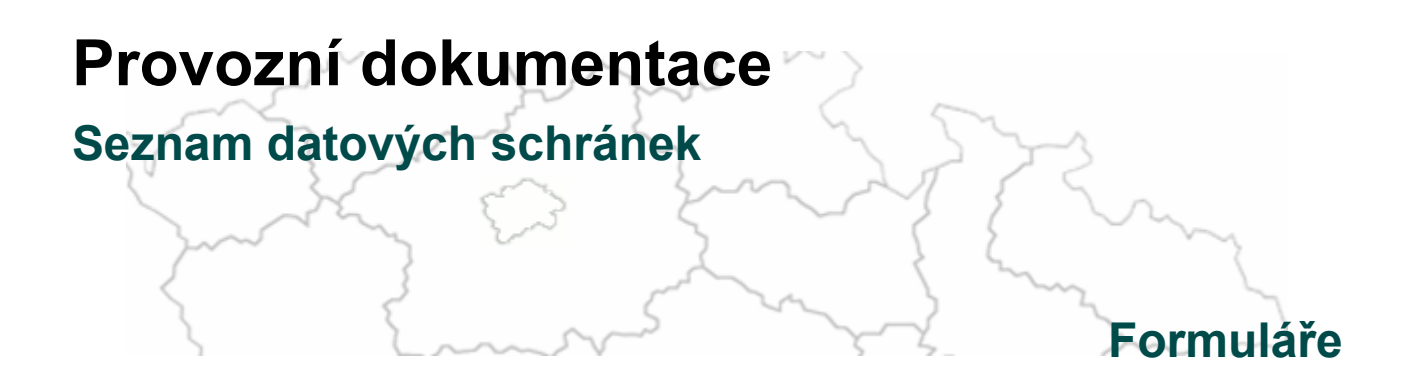

Vytvořeno dne: 22. 4. 2011 Aktualizováno: 6. 11. 2020 Verze: 2.9 © 2011-2020 MVČR

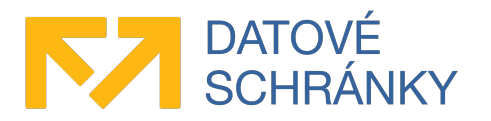

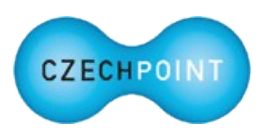

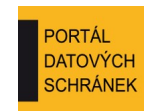

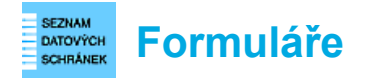

## Obsah

| 1 | Úvod                                                                   | 3  |
|---|------------------------------------------------------------------------|----|
|   | 1.1 Cíl dokumentu                                                      | 3  |
|   | 1.2 Zkratky a definice                                                 | 3  |
|   | 1.3 Technické požadavky                                                | 3  |
| 2 | Přehled elektronických formulářů                                       | 4  |
|   | 2.1 Elektronický formulář pro správu lokálních administrátorů subjektu | 4  |
|   | 2.2 Elektronický formulář pro aktualizaci údajů subjektu               | 4  |
|   | 2.3 Obecné pokyny pro práci s formuláři                                | 5  |
| 3 | Elektronický formulář pro správu lokálních administrátorů subjektu     | 6  |
|   | 3.1 Podání žádosti o naplnění formuláře daty                           | 6  |
|   | 3.2 Příjem formuláře s naplněnými daty                                 | 7  |
|   | 3.2.1 Správa lokálních administrátorů                                  | 7  |
|   | 3.2.2 Zřízení účtu nového lokálního administrátora                     | 7  |
|   | 3.2.3 Správa subjektu externími administrátory                         | 8  |
|   | 3.3 Odeslání vyplněného formuláře                                      | 10 |
|   | 3.4 Příjem odpovědi o zpracování formuláře                             | 11 |
|   | 3.5 Ukázky formuláře                                                   | 11 |
| 4 | Elektronický formulář pro aktualizaci údajů subjektu                   | 12 |
|   | 4.1 Podání žádosti o naplnění formuláře daty                           | 12 |
|   | 4.2 Příjem formuláře s naplněnými daty a aktualizace údajů subjektu    | 13 |
|   | 4.3 Odeslání vyplněného formuláře                                      | 14 |
|   | 4.4 Příjem odpovědi o zpracování formuláře                             | 14 |
|   | 4.5 Ukázky formuláře                                                   | 15 |

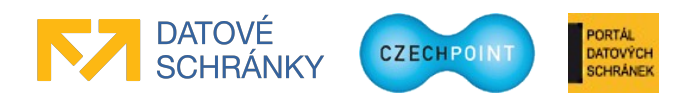

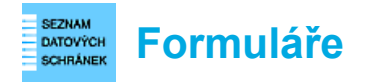

# 1 Úvod

### 1.1 Cíl dokumentu

Tento dokument popisuje jak pracovat s elektronickými formuláři Seznamu orgánů veřejné moci.

### 1.2 Zkratky a definice

| Zkratka               | Význam                                                                                                    |  |  |
|-----------------------|----------------------------------------------------------------------------------------------------|--|--|
| Aktivační portál      | Služba pro elektronické vyzvedávání přístupových údajů k uživatelskému<br>účtu metodou tzv. virtuální obálky.                                                                      |  |  |
| Externí administrátor | Lokální administrátor, který má oprávnění spravovat vlastní subjekt i další spravované subjekty, se kterými byla uzavřena smlouva o externích administrátorech.                    |  |  |
| ISDS                  | Informační systém datových schránek                                                                                                    |  |  |
| Lokální administrátor | Osoba s oprávněním spravovat uživatele subjektu                                                                                                    |  |  |
| MV ČR                 | Ministerstvo vnitra České republiky                                                                                                    |  |  |
| OVM                   | Orgán veřejné moci                                                                                                    |  |  |
| PDF průvodka          | PDF soubor s průvodní žádostí o zpracování formuláře.                                                                                                    |  |  |
| Pověřená osoba        | Osoba s přístupem do datové schránky subjektu                                                                                                    |  |  |
| RUIAN                 | Registr územní identifikace, adres a nemovitostí                                                                                                    |  |  |
| SPUÚ                  | Soukromoprávní uživatel údajů podle § 2 zákona č. 111/2009 Sb., o základních registrech                                                                                            |  |  |
| SOVM                  | Seznam OVM                                                                                                    |  |  |
| Statutární zástupce   | Osoba jednající jménem subjektu                                                                                                    |  |  |
| Subjekt               | Subjektem je zde myšlen orgán státní správy, územní samosprávy nebo<br>fyzická či právnická osoba působící v oblasti veřejné správy, jejíž údaje<br>jsou spravovány v Seznamu OVM. |  |  |
| ZFO                   | Formát formulářů programu 602XML Form Filler, komprimovaný.                                                                                                    |  |  |

### 1.3 Technické požadavky

Pro práci s elektronickými formuláři Seznamu OVM je potřeba tento software:

• Software602 Form Filler 4.52 nebo novější.

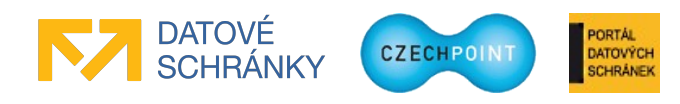

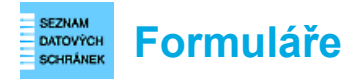

## 2 Přehled elektronických formulářů

### 2.1 Elektronický formulář pro správu lokálních administrátorů subjektu

Tento formulář slouží pro zřizování účtů nových lokálních administrátorů a správu těch stávajících.

Pomocí tohoto formuláře také zjistíte aktuální seznam lokálních administrátorů subjektu. Na seznamu můžete následně změnit údaje účtu nebo požádat o reset hesla či zrušení účtu.

Pomocí tohoto formuláře můžete dále aktivovat správu vašeho subjektu externími administrátory z jiného subjektu, nebo naopak tuto správu zakázat. Správa subjektu externími administrátory je podmíněna uzavřením veřejnoprávní smlouvy o přenesené působnosti lokálního administrátora.

Žádost odešlete z datové schránky vašeho subjektu do další datové schránky MV ČR. Odeslání formuláře je možné provést automaticky prostřednictvím formuláře, nebo je možné uložit do souboru vyplněný formulář a tzv. PDF průvodku a poté odeslat formulář jako přílohu datové zprávy prostřednictvím spisové služby subjektu. Vygenerovaná PDF průvodka je určena pro spisové služby, které povinně vyžadují připojení PDF průvodky k datové zprávě.

Seznam OVM zpracuje pouze přiložený elektronický formulář v datové zprávě. Ostatní přiložené soubory jsou ignorovány.

#### Poznámka:

Nový účet lokálního administrátora není potřeba zakládat, pokud se dotyčná osoba dříve přihlašovala na portál ePUSA nebo do Administrace uživatelů Czech POINT. Do Správy dat se přihlásí pomocí stejného uživatelského jména a hesla, které dosud používala.

### 2.2 Elektronický formulář pro aktualizaci údajů subjektu

Tento formulář slouží pro aktualizaci údajů subjektu v Seznamu OVM, které jsou povinně zveřejňovány podle § 5 zákona č. 106/1999 Sb., o svobodném přístupu k informacím, a souvisejících právních předpisů.

Aktualizované údaje subjektu odešlete z datové schránky vašeho subjektu do další datové schránky MV ČR. Odeslání formuláře je možné provést automaticky prostřednictvím formuláře, nebo je možné uložit do souboru vyplněný formulář a tzv. PDF průvodku a poté odeslat formulář jako přílohu datové zprávy prostřednictvím spisové služby subjektu. Vygenerovaná PDF průvodka je určena pro spisové služby, které povinně vyžadují připojení PDF průvodky k datové zprávě.

Seznam OVM zpracuje pouze přiložený elektronický formulář v datové zprávě. Ostatní přiložené soubory jsou ignorovány. Na základě zaslaného formuláře jsou aktualizovány nejen údaje o subjektu v Seznamu OVM, ale také v Informačním systému datových schránek.

#### Pozor:

Formulář pro aktualizaci údajů subjektu není určen pro právnické a fyzické osoby působící v oblasti veřejné správy (advokáti, exekutoři, notáři). Seznam OVM si automaticky aktualizuje jejich údaje ze systému ISDS.

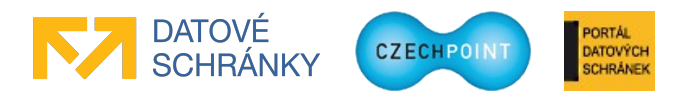

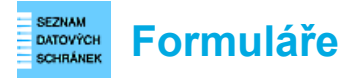

Formulář není rovněž určen pro SPUÚ. Seznam OVM si jejich údaje automaticky aktualizuje ze základních registrů.

### 2.3 Obecné pokyny pro práci s formuláři

Tzv. **PDF průvodka**, která se generuje při ukládání formuláře do souboru pro jeho odeslání spisovou službou, je určena zejména pro uživatele spisových služeb, které povinně vyžadují připojení PDF průvodky k odesílané datové zprávě. Díky této funkcionalitě nemusí tito uživatelé generovat PDF průvodku k formuláři vlastními silami.

Nicméně PDF průvodka není povinná pro korektní zpracování vyplněného formuláře na straně Seznamu OVM. Datová zpráva nemusí obsahovat žádnou PDF průvodku, nebo naopak může obsahovat jinou průvodku než tu, kterou generuje formulář. Seznam OVM zpracuje pouze elektronický formulář, ostatní přiložené soubory ignoruje.

**Formuláře odesílejte** výhradně v datové zprávě do další datové schránky MV ČR, která je uvedena ve formuláři. Formuláře posílejte v originálním formátu ZFO. V jedné datové zprávě posílejte vždy pouze jeden formulář (případně s PDF průvodkou).

Zejména se vyvarujte vytištění formulářů a jejich odeslání poštou či faxem. Neprovádějte konverzi formulářů do formátu PDF nebo některého obrázkového formátu. Takové formuláře nebudou Seznamem OVM akceptovány.

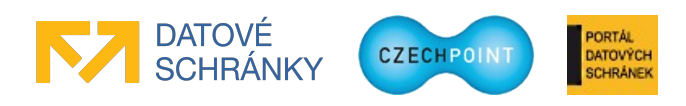

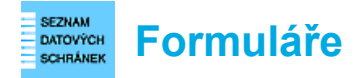

## 3 Elektronický formulář pro správu lokálních administrátorů subjektu

### 3.1 Podání žádosti o naplnění formuláře daty

Z následující adresy si stáhnete elektronický formulář pro správu lokálních administrátorů:

#### http://www.czechpoint.cz/public/urednik/ke-stazeni/

Po otevření formuláře zaškrtněte políčko u věty "Žádám o zaslání aktuálního seznamu lokálních administrátorů..." na konci formuláře:

1.1 Vytvoření žádosti o zaslání aktuálního seznamu lokálních administrátorů Abyste mohli spravovat účty lokálních administrátorů ve vašem subjektu, požádejte o zaslání aktuálního seznamu lokálních administrátorů prostřednictvím tohoto formuláře. Zaškrtněte níže uvedení aškrtávací políčko:

🗖 Žádám o zaslání aktuálního seznamu lokálních administrátorů do datové schránky subjektu.

Nyní si můžete vybrat, jak odešlete formulář se žádostí do další datové schránky MV ČR:

1. Máte zřízený přístup do datové schránky subjektu.

Pak můžete žádost odeslat automaticky pomocí formuláře. Ve formuláři stiskněte tlačítko **Automaticky odeslat do další datové schránky Ministerstva vnitra**. Vyberte, zda se do datové schránky hlásíte pomocí certifikátu nebo bez něj. Pokud jste zvolili přihlášení s certifikátem, budete v dalším kroku vyzváni k výběru certifikátu. Dále zadáte přístupové údaje do datové schránky subjektu. Formulář a vygenerovaná PDF průvodka bude odeslán do správné další datové schránky MV ČR automaticky. V horní části formuláře je zobrazeno číslo odeslané datové zprávy. Po úspěšném odeslání můžete formulář pro vlastní potřebu vytisknout nebo zavřít.

2. Nemáte zřízený přístup do datové schránky subjektu.

Ve formuláři stiskněte tlačítko **Uložit pro odeslání spisovou službou**. Postupně uložte do souboru vyplněný formulář a PDF průvodku. Formulář můžete následně pro vlastní potřebu vytisknout nebo zavřít. Formulář odešlete jako přílohu datové zprávy prostřednictvím spisové služby subjektu do další datové schránky MV ČR, uvedené ve formuláři. K formuláři můžete připojit vygenerovanou PDF průvodku, pokud to vaše spisová služba vyžaduje. Můžete odeslat vlastní PDF průvodku, pokud vám průvodka vygenerovaná formulářem nevyhovuje.

Formulář neodesílejte jiným způsobem než datovou zprávou. Neodesílejte vytištěný formulář nebo formulář převedený do jiného formátu (PDF, obrázek, apod.). V jedné datové zprávě odesílejte pouze jeden formulář (případně s PDF průvodkou).

Seznam OVM provádí automatizované zpracování elektronického formuláře. PDF průvodka a ostatní soubory v datové zprávě jsou ignorovány.

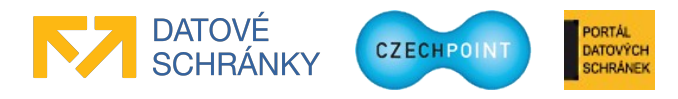

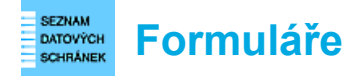

## 3.2 Příjem formuláře s naplněnými daty

Do datové schránky subjektu dorazí datová zpráva s PDF průvodkou a formulářem, ve kterém jsou vyplněny aktuální kontaktní údaje o subjektu a aktuální seznam lokálních administrátorů subjektu. S vyplněným formulářem můžete provádět některou z těchto činností.

### 3.2.1 Správa lokálních administrátorů

Ve formuláři je přednastavena činnost správy účtů stávajících lokálních administrátorů subjektu.

Zkontrolujte seznam lokálních administrátorů a podle potřeby změňte uvedené údaje, nebo požádejte o reset hesla či zrušení účtu. Pro editaci polí s údaji účtu nemusíte nutně zaškrtávat políčko "Změnit údaje". Toto políčko se zaškrtne automaticky. Zde je ukázka zobrazovaných informací o jednom účtu lokálního administrátora:

| 1. Lokální administrátor (přihlašovací jméno:  |                 |        |                  |  |  |
|------------------------------------------------|-----------------|--------|------------------|--|--|
| Titul: Jméno:                                  | Příjmení:       |        | Titul:           |  |  |
| Alois                                          | Jirásek         |        |                  |  |  |
| E-mail:                                        | Telefon:        |        |                  |  |  |
| jirasek@spc.cz                                 | 12345678        | Přidat | Odebrat          |  |  |
| Údaje o komerčním certifikátu (nepovinné)      |                 |        |                  |  |  |
| Certifikační autorita:                         | Sériové číslo:  |        |                  |  |  |
|                                                |                 | Přidat | Odebrat          |  |  |
| Údaje o kvalifikovaném certifikátu (nepovinné) |                 |        |                  |  |  |
| Certifikační autorita:                         | Sériové číslo:  |        |                  |  |  |
|                                                |                 | Přidat | Odebrat          |  |  |
| Změnit údaje                                   | Resetovat heslo |        | Deaktivovat účet |  |  |

Na seznamu lokálních administrátorů mohou být uvedeni externí administrátoři z jiného subjektu s oprávněním spravovat váš subjekt. U každého účtu externího administrátora je uvedena informace, ze kterého subjektu pochází. S účty externích administrátorů nemůžete provádět žádné operace, jejich administrace je v kompetenci jejich domovského subjektu.

Po provedení potřebných činností v seznamu lokálních administrátorů pokračujte kapitolou 3.3.

### 3.2.2 Zřízení účtu nového lokálního administrátora

Zaškrtnutím políčka "Vytvoření nového účtu lokálního administrátora" v části 2.1 přepnete formulář do režimu podání žádosti o zřízení účtu nového lokálního administrátora.

Jedním formulářem lze požádat pouze o založení jednoho účtu. Potřebujete-li zřídit více účtů, znovu otevřete došlý formulář s naplněnými daty a požádejte o vytvoření dalšího účtu.

Do editovacích polí zadejte údaje o osobě nového lokálního administrátora (jméno, příjmení, e-mail, telefon). Tituly osoby a informace o certifikátech jsou nepovinné. Pole pro zadání dalšího telefonu nebo certifikátu přidáte stisknutím tlačítka **Přidat**. Odeberete je stiskem tlačítka **Odebrat**.

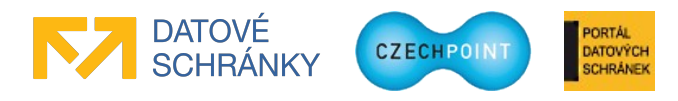

| SEZNAM<br>DATOVÝCH<br>SCHRÁNEK | Formuláře |
|--------------------------------|-----------|
|--------------------------------|-----------|

| 2.1 Vyberte požadovanou akci                                         |                                                    |            |         |  |
|----------------------------------------------------------------------|----------------------------------------------------|------------|---------|--|
| 🛛 Vytvoření nového účtu lokálního administrátora                     |                                                    |            |         |  |
| 🔲 s yva účtů stávajících lokálních administrát                       | 🗖 Sativa účtů stávajících lokálních administrátorů |            |         |  |
| Nastavení správy subjektu externími administrátory z jiného subjektu |                                                    |            |         |  |
| 2.2 Vytvoření nového účtu lokálního administrátora                   |                                                    |            |         |  |
| Zadejte údaje osoby, pro kterou chcete zřídit účet l                 | okálního administ                                  | trátora. 2 |         |  |
| Titul: Jméno:                                                        | Příjmení:                                          |            | Titul:  |  |
|                                                                      |                                                    |            |         |  |
| E-mail: Telefon:                                                     |                                                    |            |         |  |
|                                                                      |                                                    | Přidat     | Odebrat |  |
| Údaje o komerčním certifikátu (nepovinné)                            |                                                    |            |         |  |
| Certifikační autorita:                                               | Sériové číslo                                      |            |         |  |
|                                                                      |                                                    | Přidat     | Odebrat |  |
| Údaje o kvalifikovaném certifikátu (nepovinné)                       |                                                    |            |         |  |
| Certifikační autorita:                                               | Sériové číslo                                      |            |         |  |
|                                                                      |                                                    | Přidat     | Odebrat |  |

Po vyplnění všech povinných polí pokračujte kapitolou 3.3.

### Poznámka:

Nový účet lokálního administrátora není potřeba zakládat, pokud se dotyčná osoba dříve přihlašovala na portál ePUSA nebo do Administrace uživatelů Czech POINT. Do Správy dat se přihlásí pomocí stejného uživatelského jména a hesla, které dosud používala.

### 3.2.3 Správa subjektu externími administrátory

V následujícím textu bude pro názornost použit příklad, kdy obec Sobotín chce nechat spravovat své údaje a uživatele městem Šumperk.

Místo vlastních lokálních administrátorů může obec Sobotín nechat svůj subjekt spravovat tzv. externími administrátory z města Šumperk.

#### Důležité:

Obec Sobotín může delegovat správu svých údajů pouze na město Šumperk. Naopak město Šumperk může kromě obce Sobotín spravovat i další subjekty.

Na počátku získá právo spravovat obec Sobotín jakýkoliv administrátor z města Šumperk. Zástupce obce Sobotín ale může ve formuláři pro správu lokálních administrátorů vyhledat lokální administrátory z cizího subjektu a zakázat jim infividuálně přístup do subjektu Obec Sobotín.

Správa obce Sobotín externími administrátory se vztahuje pouze na správu údajů ve Správě dat. Netýká se elektronických formulářů Seznamu OVM. Město Šumperk tedy nemůže podat či vyřídit formulář v zastoupení za obec Sobotín.

Nejprve je potřeba, aby byla mezi obcí Sobotín a městem Šumperk uzavřena veřejnoprávní smlouva o přenesené působnosti lokálního administrátora. Ve formuláři poté zástupce obce Sobotín zaškrtne v části 2.1 třetí políčko "Nastavení správy subjektu externími administrátory z jiného subjektu".

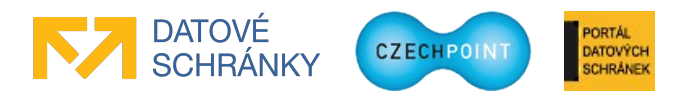

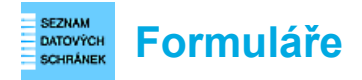

Dojde k přepnutí formuláře do nového režimu. Zobrazí se následující text a editovací pole:

#### 2.1 Vyberte požadovanou akci Vytyoření nového účtu lokálního administrátora ráva účtů stávajících lokálních administrátorů Nastavení správy subjektu externími administrátory z jiného subjektu $\boxtimes$ 2.2 Nastavení správy subjektu externími administrátory z jiného subjektu Tato funkcionalita umožňuje spravovat údaje a uživatele vašeho subjektu v Seznamu OVM lokálními administrátory z jiného subjektu. Uzavřete s jiným subjektem společenskou smlouvu o správě vašeho subjektu v Seznamu OVM externími administrátory a doplňte číslo smlouvy a zkratku jiného subjektu. Pokud již máte nastavenou správu vašeho subjektu externími administrátory, můžete zde zažádat o její zrušení. Podle jaké smlouvy a jaký subjekt je oprávněn spravovat údaje a uživatele vašeho subjektu? Číslo smlouvy: Zkratka subjektu: "Zkratka subjektu" slouží pro jednoznačnou identifikaci zastupujícího subjektu. Zkratku subjektu je možné vyhledat v Seznamu OVM na adrese http://www.seznamovm.cz. Žádám o nastavení správy mého subjektu externími administrátory z jiného subjektu v Seznamu OVM.

Zástupce obce Sobotín zadá číslo uzavřené smlouvy o přenesené působnosti lokálního administrátora a zkratku města Šumperk. Zkratku subjektu by vám měl sdělit subjekt, s nímž jste smlouvu uzavřeli.

Zaškrtne se políčko "Žádám o nastavení správy mého subjektu..." a pokračuje se kapitolou 3.3.

#### Poznámka:

Město Šumperk musí ještě akceptovat správu obce Sobotín v administračním rozhraní Správa dat. Bližší podrobnosti jsou uvedeny v příručce pro lokálního administrátora. Proces aktivace správy subjektu externími administrátory je popsán také v příručce pro statutárního zástupce.

#### Jak zrušit správu subjektu externími administrátory?

Pokud bude mít obec Sobotín aktivovánu správu subjektu externími administrátory, ve formuláři budou pole "Číslo smlouvy" a "Zkratka subjektu" vyplněna a k dispozici bude políčko pro zrušení správy subjektu externími administrátory:

| Podle jaké smlouvy a jaký subjekt je oprávněn spravovat údaje a uživatele vašeho subjektu? |                                                                                                    |  |  |  |
|--------------------------------------------------------------------------------------------|----------------------------------------------------------------------------------------------------|--|--|--|
| Číslo smlouvy: Zkratka subjektu:                                                           |                                                                                                    |  |  |  |
| Test-1234                                                                                  | Vzorov                                                                                                    |  |  |  |
|                                                                                            | "Zkratka subjektu" slouží pro jednoznačnou<br>identifikaci zastupujícího subjektu. Zkratku<br>subjektu je možné vyhledat v Seznamu OVM na<br>adrese http://www.seznamovm.cz. |  |  |  |
| Zádám o zrušení správy mého subjektu exte<br>OVM.                                          | rními administrátory z jiného subjektu v Seznamu                                                                                                    |  |  |  |

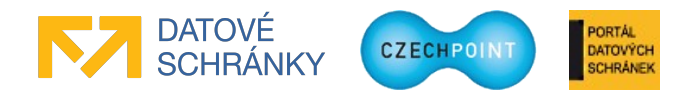

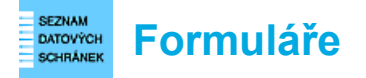

Po zaškrtnutí políčka "Žádám o zrušení správy mého subjektu externími administrátory..." se pokračuje kapitolou 3.3.

#### Poznámka:

Pro ukončení správy obce Sobotín externími administrátory z města Šumperk není vyžadován souhlas od města Šumperk. Správa obce Sobotín externími administrátory je automaticky ukončena po zpracování elektronického formuláře.

### 3.3 Odeslání vyplněného formuláře

Zaškrtněte políčko u věty "Žádám o provedení výše uvedené akce(í)…" na konci formuláře. Toto neplatí pro aktivaci či rušení správy subjektu externími administrátory (viz kapitola 3.2.3).

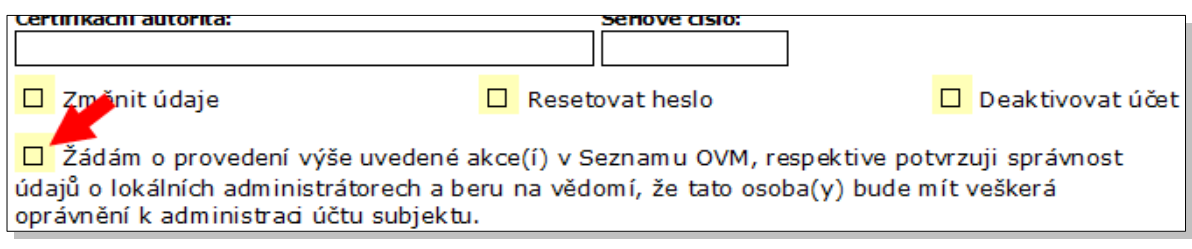

Nyní si můžete vybrat, jak odešlete formulář do další datové schránky MV ČR:

1. Máte zřízený přístup do datové schránky subjektu.

Pak můžete žádost odeslat automaticky pomocí formuláře. Ve formuláři stiskněte tlačítko **Automaticky odeslat do další datové schránky Ministerstva vnitra**. Vyberte, zda se do datové schránky hlásíte pomocí certifikátu nebo bez něj. Pokud jste zvolili přihlášení s certifikátem, budete v dalším kroku vyzváni k výběru certifikátu. Dále zadáte přístupové údaje do datové schránky subjektu. Formulář a vygenerovaná PDF průvodka bude odeslán do správné další datové schránky MV ČR automaticky. V horní části formuláře je zobrazeno číslo odeslané datové zprávy. Po úspěšném odeslání můžete formulář pro vlastní potřebu vytisknout nebo zavřít.

2. Nemáte zřízený přístup do datové schránky subjektu.

Ve formuláři stiskněte tlačítko **Uložit pro odeslání spisovou službou**. Postupně uložte do souboru vyplněný formulář a PDF průvodku. Formulář můžete následně pro vlastní potřebu vytisknout nebo zavřít. Formulář odešlete jako přílohu datové zprávy prostřednictvím spisové služby subjektu do další datové schránky MV ČR, uvedené ve formuláři. K formuláři můžete připojit vygenerovanou PDF průvodku, pokud to vaše spisová služba vyžaduje. Můžete odeslat vlastní PDF průvodku, pokud vám průvodka vygenerovaná formulářem nevyhovuje.

Formulář neodesílejte jiným způsobem než datovou zprávou. Neodesílejte vytištěný formulář nebo formulář převedený do jiného formátu (PDF, obrázek, apod.). V jedné datové zprávě odesílejte pouze jeden formulář (případně s PDF průvodkou).

Seznam OVM provádí automatizované zpracování elektronického formuláře. PDF průvodka a ostatní soubory v datové zprávě jsou ignorovány.

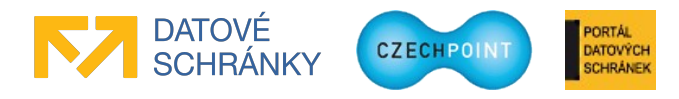

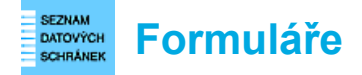

3.5 Ukázky formuláře

### 3.4 Příjem odpovědi o zpracování formuláře

Do datové schránky subjektu následně dorazí odpověď s PDF průvodkou a dalším PDF souborem, který obsahuje výsledek zpracování formuláře.

Pokud jste žádali o zřízení účtu lokálního administrátora nebo reset hesla, v příloze datové zprávy je další PDF soubor s aktivačními údaji, který předejte lokálnímu administrátorovi. Ten si pomocí těchto údajů vyzvedne na Aktivačním portálu přihlašovací údaje k účtu.

Pokud formulářem aktivujete nebo rušíte správu vašeho subjektu externími administrátory, bude o tom informován datovou zprávou rovněž druhý subjekt (smluvní protistrana).

#### HELPDESK: 222 13 13 13 HELPDESK: 222 13 13 13 SEZNAM SEZNAM (@)datow ORGÁNŮ ORGÁNŮ VEREJNÉ VEREJNÉ to all more and h. if means MOCI MOCI Elektronická správa účtů lokálních administrátorů Elektronická správa účtů lokálních administrátorů subjektu subjektu Tento formulář slouží ke správě účtů lokálních administrátorů vašeho subjektu pro přístup do Správy dat Saznamu OVM. Správa účtů zahrnuje zřízaní nového účtu, změnu údajů účtu, žádost o reset hesla nebo zrušení účtu lokálního administrátora. Tento formulář slouží ke správě účtů lokálních administrátorů vašeho subjektu pro přístup do Správy dat Seznamu OVM. Správa účtů zahrnuje zřízaní nového účtu, změnu údajů účtu, žádost o rese Insla nebo znišení účtu lokálního administrátora. heda nebo zrušen účbi lokalniho administratora. Lokálním administrátorem subjektu v Seznamu orgánů veřejné mod je vámi jmenovaná fyzická osoba, která může spravovat uživatoláké účty dalších uživatelů, sejména pak uživatelů systému Czech POINT. Dále také může editovat účaj o vedoucím představiteli orgánu veřejné mod, kde je v socha, jejiž údaje jsou následné přenášeny do informachno systému udavých ostržinek, kde je i vaší datové schránce přířazena jako oprávněná osoba ve smyslu § 8, odst. 4, zákona č.300/2008 Sb. Důležité upozornění: Před odusláním zaškrtnětu poličko "Žádám o…", které je umístěno na ko formuláře. Tormaure. Změny budou automatizované zapracovány, pouze pokud elektronický formulář odešletv ve formátu ZFO Jako přílohu detové zprávy. Po vyplnění formuláře se vám natidnov nečnost průsobu elektronického dedalní formuláře do další detové schránky Ministerství. Na tuto výzou regyjite i v případě, že nepožadujete provést žádné změny – potvrdite tak, že souhlasite s aktuálním stavom údajů. Před odesžáním zaškrtněte políčko "Žádám o…", které je umístěno ke kondi formuláře. Důležité upozornění: vnitra (10 schránky: vu33nsr). Zpracování změn probíhá automaticky. Aby aktualizace údajů mohla být úspěšně zpracována dodržujta prosim postup stanovený v dokumentad, viz http://www.semamovm.cz/dokumentade/formulare/. Jiné přilohy (např. průvodní dopis v Poř. nejsou zpracovdvány. Jejich obsah bude ignorován, proto nám v nich nesdělujte žádné pokyny ani informace. formuláře. Změny budou subon stizované zapracovány, pouze pokud elektronický formulář odešlete ve formátu ZFO jako přilohu datové zprávy. Po vyplnění formuláře se ván nabřdnou možnosti způsobu elektronického ededlání formuláře do další datové schránky Ministemstva vnítra (10 čednánky vudžner). Zpracování změn probíhá automatický. Aby aktualizace údajů mohla být ospěšně zpracována, dodržuje prosim postup stanovený v dokumentac, viz http://www.senamorm.cg/dokumentace/formulare/. Jné přilohy (nař. přůvodní dopis v PDP) nejsou zpracovávány. Jejich obsah bude ignorován, proto nám v nich nesdělujte žádné pokyny ani informace. 1. Žádost o zasláni aktuálního seznamu lokálních administrátorů 1.1 Vytvoření žádosti o zaslání aktuálního seznamu lokálních administrátorů Abyste motii spravovat účty lokálnich administrátorů ve valiem subjektu, požádejte sktušíniho seznamu lokálnich administrátorů prostřednictvím tohoto formuláře. Zaškrt uvedené záštrtávad poličko: 2. Správa účtů lokálnich Žádám o zaslání aktuálního seznamu lokálních administrátorů do datové schránky subjektu. daje o subjektu 1.2 Odeslání žádosti do další datově schránky Ministerstva vnitra lyní si vyberte způsob odesláni žádosti: Mácew: 4. Zřízená Vzorová 111112222 Automaticky odeslat do další datové Uložit pro odeslání spisovou službou bratranců Veverkových 2243 19300 Frahe schránky Ministerstva vnitra Formulář se připojí k serveru Datových Nemáte-k přimý přístup k datové schránce schránek a automaticky odešle žádost do níže svého subjektu, uložte pomocí tohoto tlačitka uvedené další datové schránky Ministerstva do souboru tento formulář a přůvodku ve mitra. Server Datových schránek vás vyzve k zadáli Soubor s formulářen i PDF soubor s průvodkou přihlašovacích údajů do datové schránky vašého odešlete jako přílohu datové zprávy subjektu. Fraha Mlavni město Fraha 2.1 Vyberte požadovanou akci Vytvoření nového účtu lokálního administrátora 🖸 Správa účtů stávajících lokálních administrátorů Nastavení správy subjektu externími administrátory z jiného subjektu 2.2 Správa účtů stávajících lokálních administrátorů Údaje o další datové schránce Ministerstva vnitra Vyhledejse účet příslušného lokálního administrátora a zvolte požadovanou akú. V případě změny údajů účtu přepitie starý údaj novým. Nezměňeňe údaje budou považovány za správné, odesláním tohoto formuláře ke zpracován automaticky potvrzujetu jejich správnost. Jméno schránky: Automat SovM ID schránky: wullings. 1.3 Jaký je další postup? Vaše žádost bude automaticky zpracována. Do datové schránky vašeho subjektu bude odeslána

Žádost o zaslání formuláře s naplněnými daty.

První strana formuláře s naplněnými daty.

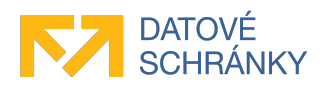

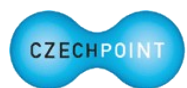

ATOVÝCH

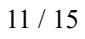

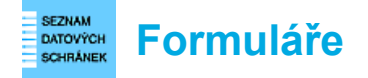

## 4 Elektronický formulář pro aktualizaci údajů subjektu

#### **Pozor:**

Formulář pro aktualizaci údajů subjektu není určen pro právnické a fyzické osoby působící v oblasti veřejné správy (advokáti, exekutoři, notáři) ani pro SPUÚ. Seznam OVM si automaticky aktualizuje údaje těchto subjektů z externích systémů (ISDS, základní registry).

### 4.1 Podání žádosti o naplnění formuláře daty

Z následující adresy si stáhnete elektronický formulář pro aktualizaci údajů subjektu:

#### http://www.czechpoint.cz/public/urednik/ke-stazeni/

Po otevření formuláře zaškrtněte políčko u věty "Žádám o zaslání aktuálních údajů o subjektu..." na konci formuláře:

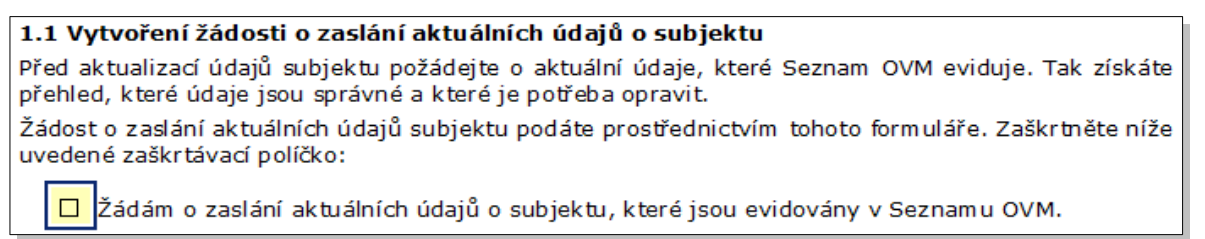

Nyní si můžete vybrat, jak odešlete formulář se žádostí do další datové schránky MV ČR:

1. Máte zřízený přístup do datové schránky subjektu.

Pak můžete žádost odeslat automaticky pomocí formuláře. Ve formuláři stiskněte tlačítko Automaticky odeslat do další datové schránky Ministerstva vnitra. Vyberte, zda se do datové schránky hlásíte pomocí certifikátu nebo bez něj. Pokud jste zvolili přihlášení s certifikátem, budete v dalším kroku vyzváni k výběru certifikátu. Dále zadáte přístupové údaje do datové schránky subjektu. Formulář a vygenerovaná PDF průvodka bude odeslán do správné další datové schránky MV ČR automaticky. V horní části formuláře je zobrazeno číslo odeslané datové zprávy. Po úspěšném odeslání můžete formulář pro vlastní potřebu vytisknout nebo zavřít.

2. Nemáte zřízený přístup do datové schránky subjektu.

Ve formuláři stiskněte tlačítko **Uložit pro odeslání spisovou službou**. Postupně uložte do souboru vyplněný formulář a PDF průvodku. Formulář můžete následně pro vlastní potřebu vytisknout nebo zavřít. Formulář odešlete jako přílohu datové zprávy prostřednictvím spisové služby subjektu do další datové schránky MV ČR, uvedené ve formuláři. K formuláři můžete připojit vygenerovanou PDF průvodku, pokud to vaše spisová služba vyžaduje. Můžete odeslat vlastní PDF průvodku, pokud vám průvodka vygenerovaná formulářem nevyhovuje.

Formulář neodesílejte jiným způsobem než datovou zprávou. Neodesílejte vytištěný formulář nebo formulář převedený do jiného formátu (PDF, obrázek, apod.). V jedné datové zprávě odesílejte pouze jeden formulář (případně s PDF průvodkou).

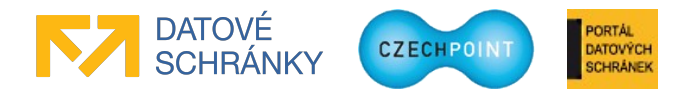

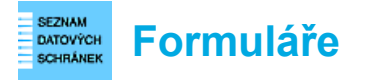

Seznam OVM provádí automatizované zpracování elektronického formuláře. PDF průvodka a ostatní soubory v datové zprávě jsou ignorovány.

### 4.2 Příjem formuláře s naplněnými daty a aktualizace údajů subjektu

Do datové schránky subjektu dorazí datová zpráva s PDF průvodkou a formulářem, ve kterém jsou vyplněny aktuální údaje subjektu, které jsou uloženy v Seznamu OVM.

Zkontrolujte údaje subjektu a podle potřeby je změňte.

#### Ověřování změněné adresy

Pokud změníte adresu sídla subjektu nebo změníte či zadáte adresu úřadovny, je potřeba provést ověření nové adresy vůči RUIAN. Stiskněte tlačítko **Ověřit adresu**. Formulář odešle příslušný požadavek na ověření a po chvíli se v políčku "Výsledek ověření" zobrazí informace, zda byla adresa úspěšně ověřena.

#### Tip:

Při zadávání nové adresy vyplňte pouze jméno ulice, domovní číslo a ze seznamu vyberte název obce. Obsah ostatních polí bude doplněn automaticky po ověření adresy vůči RUIAN.

#### Poznámka:

Tlačítko **Ověřit adresu** se zobrazí teprve poté, co změníte obsah v editovacím poli a kliknete myší do jiného pole.

| Adresa sídla subjektu            |                       |                         |                    |  |  |  |
|----------------------------------|-----------------------|-------------------------|--------------------|--|--|--|
| Adresa sídla úřadu               | 3.                    | Ověřit adresu           |                    |  |  |  |
| Název subjektu:                  |                       | Výsledek ověření:       |                    |  |  |  |
| 4. Zřízení Vzorová               |                       | Tlačítkem ověřte adresu |                    |  |  |  |
| Ulice I. Zinena                  |                       | Číslo domovní:          | Číslo orientační:  |  |  |  |
| Soběslavova                      |                       | 2247                    |                    |  |  |  |
| Obec:                            | Část obce:            | 2 kl                    | <sup>6č</sup> mvčí |  |  |  |
| Praha (okres Praha hlavní město) | Horní Počernice 19300 |                         |                    |  |  |  |
| Městská část: Kraj:              |                       |                         |                    |  |  |  |
| Praha 20 Hlavní město Praha      |                       |                         |                    |  |  |  |

#### Práce s "vícehodnotovými" údaji

Do některých údajů subjektu lze zadat více hodnot. Např. se jedná o úřední hodiny úřadovny, kde do existujícího pole uvedete úřední hodiny pro pondělí a přidáte další pole, do kterého zapíšete např. úřední hodiny pro středu.

Tyto "vícehodnotové" údaje rozpoznáte od těch běžných tak, že se u nich nacházejí tlačítka **Přidat** a **Odebrat** pro přidání nových prázdných editovacích polí nebo naopak pro odebrání existujících polí s neplatnými hodnotami.

| Úřední hodiny úřadovny (pracoviště) povinného subjektu určené pro osobní návštěvy |         |      |        |         |
|-----------------------------------------------------------------------------------|---------|------|--------|---------|
| Den:                                                                              | Od: Do: |      |        |         |
| pondělí                                                                           | 01:30   | 4:00 | Přidat | Odebrat |

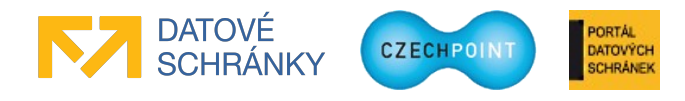

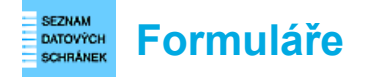

### 4.3 Odeslání vyplněného formuláře

Zaškrtněte políčko u věty "Žádám o provedení vyznačených změn v údajích subjektu..." na konci formuláře:

Vyrocni zprava2 Žádám o provedení vyznačených změn v údajích subjektu, potvrzuji správnost nezměněných údajů a žádám o jejich zveřejnění.

Nyní si můžete vybrat, jak odešlete formulář do další datové schránky MV ČR:

1. Máte zřízený přístup do datové schránky subjektu.

Pak můžete žádost odeslat automaticky pomocí formuláře. Ve formuláři stiskněte tlačítko **Automaticky odeslat do další datové schránky Ministerstva vnitra**. Vyberte, zda se do datové schránky hlásíte pomocí certifikátu nebo bez něj. Pokud jste zvolili přihlášení s certifikátem, budete v dalším kroku vyzváni k výběru certifikátu. Dále zadáte přístupové údaje do datové schránky subjektu. Formulář a vygenerovaná PDF průvodka bude odeslán do správné další datové schránky MV ČR automaticky. V horní části formuláře je zobrazeno číslo odeslané datové zprávy. Po úspěšném odeslání můžete formulář pro vlastní potřebu vytisknout nebo zavřít.

2. Nemáte zřízený přístup do datové schránky subjektu.

Ve formuláři stiskněte tlačítko **Uložit pro odeslání spisovou službou**. Postupně uložte do souboru vyplněný formulář a PDF průvodku. Formulář můžete následně pro vlastní potřebu vytisknout nebo zavřít. Formulář odešlete jako přílohu datové zprávy prostřednictvím spisové služby subjektu do další datové schránky MV ČR, uvedené ve formuláři. K formuláři můžete připojit vygenerovanou PDF průvodku, pokud to vaše spisová služba vyžaduje. Můžete odeslat vlastní PDF průvodku, pokud vám průvodka vygenerovaná formulářem nevyhovuje.

Formulář neodesílejte jiným způsobem než datovou zprávou. Neodesílejte vytištěný formulář nebo formulář převedený do jiného formátu (PDF, obrázek, apod.). V jedné datové zprávě odesílejte pouze jeden formulář (případně s PDF průvodkou).

Seznam OVM provádí automatizované zpracování elektronického formuláře. PDF průvodka a ostatní soubory v datové zprávě jsou ignorovány.

### 4.4 Příjem odpovědi o zpracování formuláře

Údaje o subjektu jsou ze zaslaného formuláře uloženy do Seznamu OVM. Následně jsou také aktualizovány informace o subjektu v Registru osob.

Do datové schránky subjektu následně dorazí odpověď s PDF průvodkou a PDF souborem, který obsahuje výsledek zpracování formuláře.

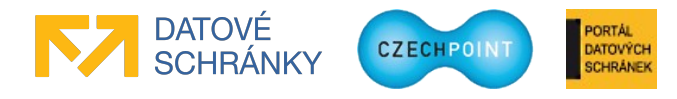

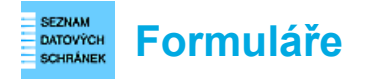

### 4.5 Ukázky formuláře

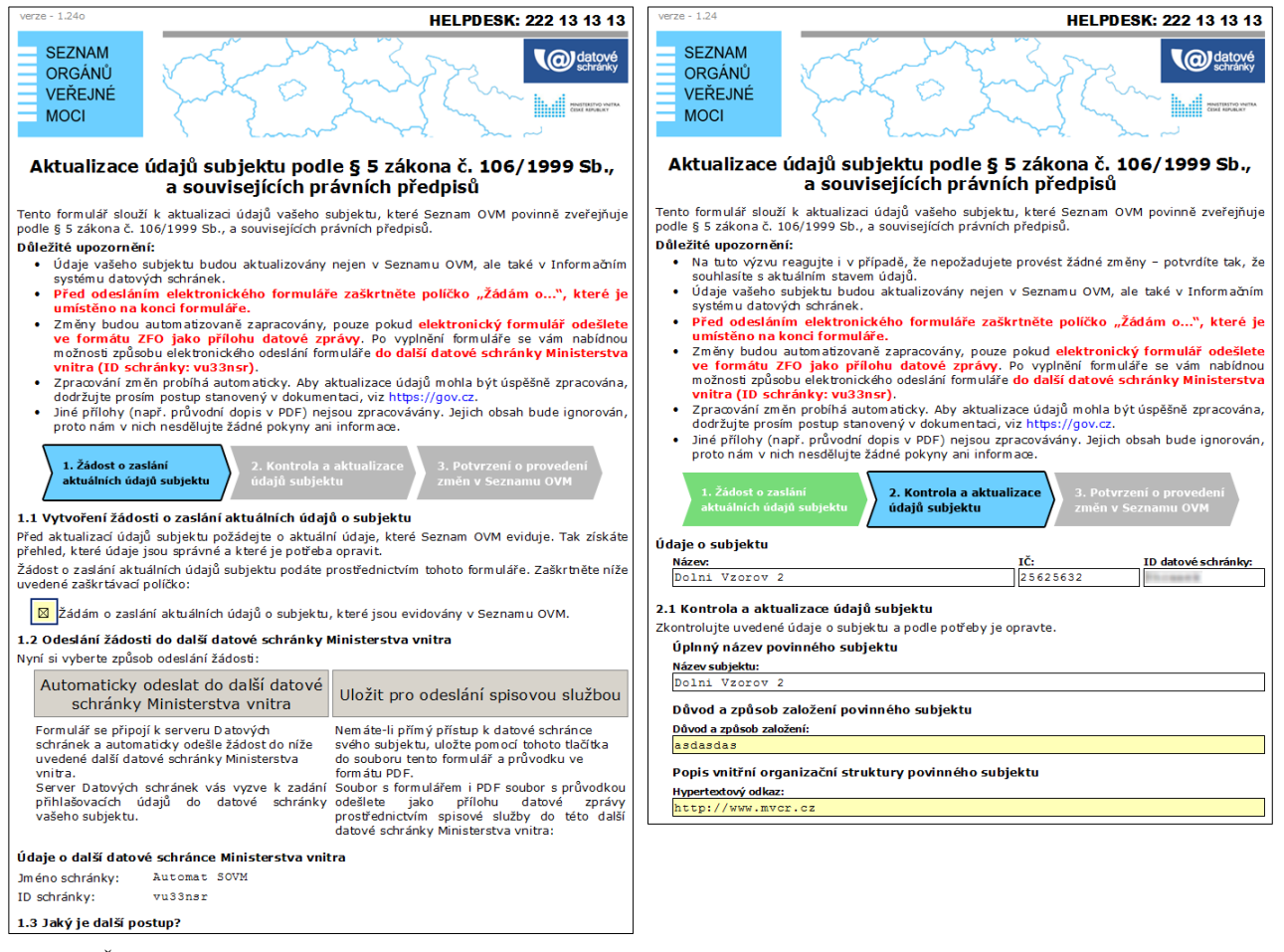

Žádost o zaslání formuláře s naplněnými daty.

První strana formuláře s naplněnými daty.

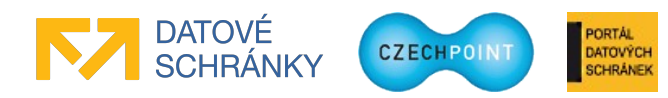